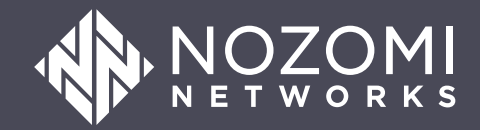

# Threat Intelligence Feed Configuration Guide

## Legal notices

Information about the Nozomi Networks copyright and use of third-party software in the Nozomi Networks product suite.

### Copyright

Copyright © 2013-2025, Nozomi Networks. All rights reserved. Nozomi Networks believes the information it furnishes to be accurate and reliable. However, Nozomi Networks assumes no responsibility for the use of this information, nor any infringement of patents or other rights of third parties which may result from its use. No license is granted by implication or otherwise under any patent, copyright, or other intellectual property right of Nozomi Networks except as specifically described by applicable user licenses. Nozomi Networks reserves the right to change specifications at any time without notice.

### **Third Party Software**

Nozomi Networks uses third-party software, the usage of which is governed by the applicable license agreements from each of the software vendors. Additional details about used third-party software can be found at https://security.nozominetworks.com/licenses.

# Contents

| Chapter 1. Introduction5               |
|----------------------------------------|
| TAXII overview7                        |
| Chapter 2. Requirements9               |
| Server information11                   |
| Chapter 3. Configuration               |
| taxii2client configuration15           |
| Configure Anomali STAXX16              |
| Configure Microsoft Sentinel           |
| Configure ThreatQ24                    |
| Configure QRadar                       |
| Chapter 4. Troubleshooting             |
| Error message: HTTP 401 Unauthorized37 |
| Error message: HTTP 404 Not found      |
| Error message: HTTP 406 Not Acceptable |
| Glossary                               |

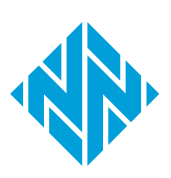

# **Chapter 1. Introduction**

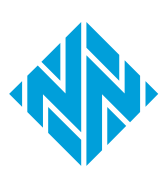

# **TAXII overview**

TAXII standardizes the exchange of cyber threat intelligence (CTI) over the internet, enabling organizations to share security threat information more efficiently and effectively. This improves threat detection, analysis, and response.

*Trusted Automated Exchange of Indicator Information (TAXII)* is a protocol used for the exchange of *cyber threat intelligence (CTI)* over the internet. *TAXII* is designed to support the distribution of *CTI* using a standardized methodology, enabling organizations to share information about security threats more efficiently and effectively.

TAXII is often used in conjunction with Structured Threat Information Expression (STIX), which is a language and serialization format used to exchange CTI. STIX enables organizations to convey the full range of potential threat information, from high-level attack patterns and technical indicators to detailed threat actor profiles and the tactics, techniques, and procedures (TTPs) that they use.

Together, *TAXII* and *STIX* facilitate the automated exchange, processing, and analysis of cyber threat information among various parties, including private sector organizations, government agencies, and other entities involved in cybersecurity defense. This leverages shared knowledge about existing and emerging threats to help improve the speed and accuracy of threat detection, analysis, and response.

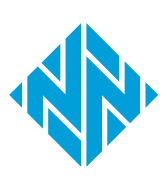

# **Chapter 2. Requirements**

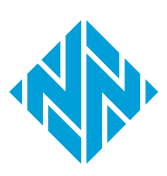

## Server information

Server information for Trusted Automated Exchange of Indicator Information (TAXII) services, highlighting uniform resource locators (URLs) for discovery and root access, server protocol and Structured Threat Information Expression (STIX) versions, along with collection IDs for threat types such as phishing and ransomware.

| Syntax                                            | Description                                   |
|---------------------------------------------------|-----------------------------------------------|
| TAXII Discovery uniform resource locator<br>(URL) | https://ti-taxii.nws.nozominetworks.io/taxii/ |
| TAXII Root URL                                    | https://ti-taxii.nws.nozominetworks.io/root/  |
| Server protocol                                   | TAXII 2.0                                     |
| STIX version                                      | STIX 2.0                                      |

#### Table 1. Server information

#### Table 2. Collection IDs

| Operational Technology (OT)                              | thw2k6rf-w130-zaiv-i606-rsm42fk4dwms |
|----------------------------------------------------------|--------------------------------------|
| Internet of Things (IoT)                                 | aq6odbpq-5tzs-zonm-yr2p-3djab10n5t6k |
| Phishing                                                 | 24ml9vt0-vbi4-61td-a8l3-xhuxpwxeccha |
| Ransomware                                               | sx76qzvj-bx02-vnrn-zsd7-k9fx4g8c2tqg |
| Hacking Frameworks                                       | 56a15872-9565-4f3a-9975-340416369a4d |
| General (includes indicators from all other collections) | y6bpc38c-bxvz-49ga-y96f-558drdq2x6s4 |

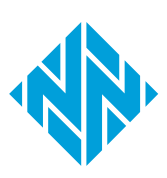

# **Chapter 3. Configuration**

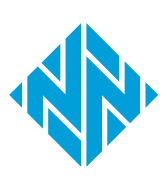

## taxii2client configuration

Learn how to use the minimal Python library from OASIS to set up a **taxii2client** to interact with the TAXII server from Nozomi Networks. This includes integration for software that does not support the TAXII 2.0 protocol.

The **taxii2client** is a minimal Python *TAXII* client from OASIS, which can be used to interact with the Nozomi Networks *TAXII* server. This library is useful if you want to integrate indicators that are pulled from the Nozomi Networks *TAXII* server with software which does not support the *TAXII* 2.0 protocol. For more detailed installation instructions and library documentation, see the OASIS TC Open Repository cti-taxiicclient GitHub repository.

The code snippet below prints all indicator objects from the **Operational Technology (OT)** collection and calculates their total number:

```
from taxii2client.v20 import Collection, as_pages
COLLECTION_ID = 'thw2k6rf-w130-zaiv-i606-rsm42fk4dwms' # OT collection
TAXII_USER = 'REPLACE_WITH_PROVIDED_USERNAME_HERE'
TAXII_PASSWORD = 'REPLACE_WITH_PROVIDED_PASSWORD_HERE'
collection =
    Collection(f"https://
ti-taxii.nws.nozominetworks.io/root/collections/{COLLECTION_ID}/",
    user=TAXII_USER, password=TAXII_PASSWORD)
total_indicators = 0
for page in as_pages(collection.get_objects, per_request=99):
    for o in page['objects']:
        if 'type' in o and o['type'] == 'indicator':
            total_indicators += 1
            print(o)
print(f"total indicators: {total_indicators}")
```

# **Configure Anomali STAXX**

Do this procedure to configure the Anomali STAXX, a free TAXII/STIX solution, for integration with the Nozomi Networks TAXII server, including setting descriptions, uniform resource locators (URLs), and authentication details.

### Procedure

- 1. Download Anomali STAXX from the Anomali website.
- 2. To install the downloaded *open virtual appliance (OVA)* file, follow the Anomali instructions.
- 3. Launch Anomali STAXX.
- 4. Select Add New Site.

Result: A dialog shows.

5. In the **Description** field, enter a description.

| ADD NEW SITE   |                                               |        | 8        |
|----------------|-----------------------------------------------|--------|----------|
|                |                                               |        |          |
| Description *  | Nozomi Networks TAXII                         |        |          |
|                | Example: Anomali Limo                         |        |          |
| Discovery URL* | https://ti-taxii.nws.nozominetworks.io/taxii/ |        |          |
|                | Example: https://limo.anomali.com/taxii/      |        |          |
|                | Sasic Authentication                          |        |          |
| Username *     | secresearch@nozominetworks.com                |        |          |
| Password *     |                                               |        |          |
|                | SSL Two-Way Certificate                       |        |          |
|                | * is required field                           |        |          |
|                |                                               | Cancel | Add Site |

6. In the **Discovery URL** field, enter the **Discovery** URL:

https://ti-taxii.nws.nozominetworks.io/taxii/

- 7. Select the **Basic Authentication** checkbox.
- 8. In the **Username** field, enter your username.
- 9. In the **Password** field, enter your password.
- 10. Do not select the SSL Two-Way Certificate checkbox.

#### 11. Select Add Site.

The site will be added.

12. In the section on the right, select **Discover**.

| DETAILS:                                                |                      |                                     | ۲   |
|---------------------------------------------------------|----------------------|-------------------------------------|-----|
| Name: Nozomi Networks TAXII                             |                      | Task State: Pending                 |     |
| Address: https://ti-taxii.nws.nozominetworks.io/taxii/  |                      |                                     |     |
| Username: secresearch@nozominetworks.com                |                      |                                     |     |
| Last Updated:                                           |                      |                                     |     |
| TAXII Version: Unknown                                  |                      | Discove                             | er  |
|                                                         |                      |                                     |     |
|                                                         |                      |                                     |     |
| Poll Collections Available Collections Scheduled Pushes |                      |                                     |     |
| 25 🗸                                                    |                      |                                     |     |
| Feed Name / Description                                 | ✓ Last Poll ✓ Last P | oll Observables ~ Enabled ~ Actions | × ø |
|                                                         |                      |                                     |     |
| NO DATA AVAILABLE                                       |                      |                                     |     |

13. Select **Enable** for each item as necessary.

| DETAILS:                                                |                    |                                          | * |
|---------------------------------------------------------|--------------------|------------------------------------------|---|
| Name: Nozomi Networks TAXII                             |                    | Task State: Completed                    |   |
| Address: https://ti-taxii.nws.nozominetworks.io/taxii/  |                    | Feed discovery is successful             |   |
| Username: secresearch@nozominetworks.com                |                    |                                          |   |
| Last Updated:                                           |                    |                                          |   |
| TAXII Version: 2.0                                      |                    | Discover                                 |   |
|                                                         |                    |                                          |   |
|                                                         |                    |                                          |   |
| Poll Collections Available Collections Scheduled Pushes |                    |                                          |   |
| 25 🗸                                                    | 1 - 5 of 5 items   |                                          |   |
| Feed Name / Description                                 | ✓ Last Poll ✓ Last | t Poll Observables × Enabled × Actions × | ¢ |
| Operational Technology (OT)                             | N/A N/A            | Edit                                     |   |
| Internet of Things (IoT)                                | N/A N/A            | Edit                                     |   |
| Phishing                                                | N/A N/A            | Edit                                     |   |
| Ransomware                                              | N/A N/A            | Edit                                     |   |
| General                                                 | N/A N/A            | Edit                                     |   |

14. To select the time range to poll indicators from, select **Edit** for the applicable collection.

| - (                      | CONFIGURE FEED                                 |                                                                             |                  | 0                     |                    |               |
|--------------------------|------------------------------------------------|-----------------------------------------------------------------------------|------------------|-----------------------|--------------------|---------------|
|                          | Poll Time Range *                              | 7                                                                           |                  | days                  |                    |               |
| DET<br>Name<br>Addre     | Confidence *                                   | Source Indicator Confide     O Weighted Confidence Sco     Confidence Score | ence<br>ore      |                       | : Completed        |               |
| Userr<br>Last L<br>TAXII | Subscription ID<br>Schedule<br>*required field | <ul> <li>Default</li> <li>Custom</li> </ul>                                 |                  |                       | nery is succession | Discover      |
| Poll C                   | Collections Available Collections S            | icheduled Pushes                                                            | Cance            | Configure Feed        |                    |               |
| 25                       | ~                                              |                                                                             | 1 - 5 of 5 items |                       |                    |               |
| Feed                     | d Name / Description                           | ~                                                                           | Last Poll        | Last Poll Observables | Enabled            | Actions       |
| Ope                      | rational Technology (OT)                       |                                                                             | N/A              | N/A                   |                    | Edit          |
| Inte                     | rnet of Things (IoT)                           |                                                                             | N/A              | N/A                   |                    | Edit          |
| Phis                     | hing                                           |                                                                             | N/A              | N/A                   |                    | Edit          |
| Ran                      | somware                                        |                                                                             | N/A              | N/A                   |                    | Edit Poll Now |

In order to receive historical indicators, this value should be high for the initial poll. You can then decrease it based on how often the server will be polled. For example, if polling daily, only poll for indicators that have been added within the last 24 hours.

|                               | CONFIGURE FEED                     |                                                                           |                  | ٥                     |                                   |          |
|-------------------------------|------------------------------------|---------------------------------------------------------------------------|------------------|-----------------------|-----------------------------------|----------|
|                               | Poll Time Range *                  | 1825                                                                      | ۵                | days                  |                                   |          |
| DET<br>Name<br>Addre<br>Userr | Confidence *<br>Subscription ID    | Source Indicator Confide     Weighted Confidence Sco     Confidence Score | nce<br>ore       |                       | : Completed<br>wery is successful |          |
| Last L<br>TAXII               | Schedule *required field           | <ul> <li>Default</li> <li>Custom</li> </ul>                               | Cancel           | Configure Feed        |                                   | Discover |
| Poll C                        | ollections Available Collections S | icheduled Pushes                                                          |                  |                       |                                   |          |
| 25 🗸                          | <u> </u>                           |                                                                           | 1 - 5 of 5 items |                       |                                   |          |
| Feed                          | Name / Description                 | ~                                                                         | Last Poll ~      | Last Poll Observables | ~ Enabled ~                       | Actions  |
| Oper                          | rational Technology (OT)           |                                                                           | N/A              | N/A                   |                                   | Edit     |
| Inter                         | net of Things (IoT)                |                                                                           | N/A              | N/A                   |                                   | Edit     |

15. To poll indicators, select **Poll Now**.

| DETAILS:                                                                              |                  |             |                               |                           |           |          | ۲   |
|---------------------------------------------------------------------------------------|------------------|-------------|-------------------------------|---------------------------|-----------|----------|-----|
| Name: Nozomi Networks TAXII<br>Address: https://ti-taxii.nws.nozominetworks.io/taxii/ |                  |             | Task State: C<br>Feed discove | ompleted<br>ry is success | ful       |          |     |
| Username: secresearch@nozominetworks.com<br>Last Updated:<br>TAXII Version: 2.0       |                  |             |                               |                           |           | Discover |     |
|                                                                                       |                  |             |                               |                           |           |          |     |
| Poll Collections Available Collections Scheduled Pushes                               |                  |             |                               |                           |           |          |     |
| 25 🗸                                                                                  | 1 - 5 of 5 items |             |                               |                           |           |          |     |
| Feed Name / Description                                                               | ✓ Last Poll      | ✓ Last Poll | Observables 🗸 🗸               | Enabled                   | ~ Actions |          | × ¢ |
| Ransomware                                                                            | N/A              | N/A         |                               |                           | Edit      | Poll Now |     |
| Operational Technology (OT)                                                           | N/A              | N/A         |                               |                           | Edit      | true     |     |
| Internet of Things (IoT)                                                              | N/A              | N/A         |                               |                           | Edit      |          |     |
| Phishing                                                                              | N/A              | N/A         |                               |                           | Edit      |          |     |
| General                                                                               | N/A              | N/A         |                               |                           | Edit      |          |     |

### Note:

This can take some minutes depending on how large a collection is.

Once this process completes, the number of **Last Poll Observables** will show a value.

| DETAILS:                                                  | ۲                                   |
|-----------------------------------------------------------|-------------------------------------|
| Name: Nozomi Networks TAXII                               | Task State: Completed               |
| Address: https://ti-taxii.nws.nozominetworks.io/taxii/    |                                     |
| Username: secresearch@nozominetworks.com                  |                                     |
| Last Updated:                                             |                                     |
| TAXII Version: 2.0                                        | Discover                            |
|                                                           |                                     |
|                                                           |                                     |
| Poll Collections Available Collections Scheduled Pushes   |                                     |
|                                                           |                                     |
| 25 🗸 1 - 5 of 5 items                                     |                                     |
| API Root × Feed Name / Description × Last Poll × Last Pol | I Observables V Enabled V Actions V |
| root Ransomware 2023-8-18 14:26:56 1391                   | Edit Poll Now                       |
| root Operational Technology (OT) N/A N/A                  | Edit                                |
| root Internet of Things (IoT) N/A N/A                     | Edit                                |
| root Phishing N/A N/A                                     | Edit                                |
| root General N/A N/A                                      | Edit                                |

### Results

The indicators can be accessed from the **Dashboard** menu.

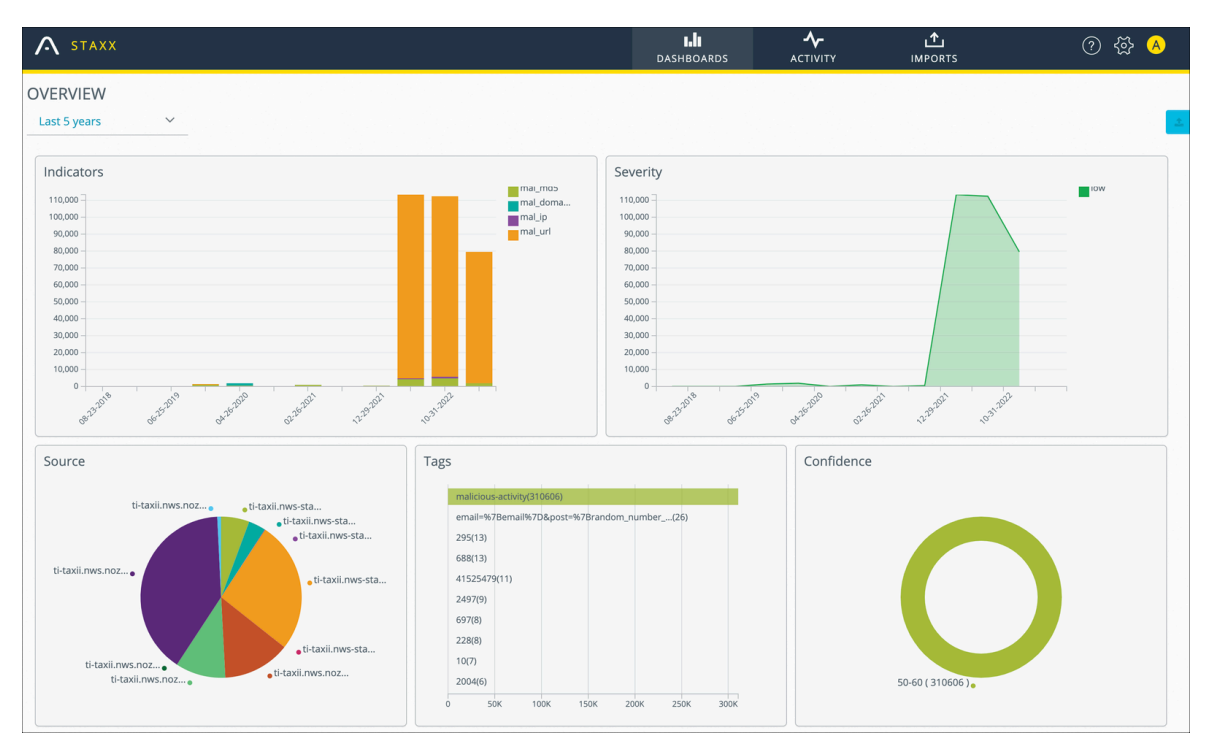

## **Configure Microsoft Sentinel**

Once the Threat Intelligence - TAXII data connector is installed, you need to configure the TAXII server.

#### About this task

Microsoft Sentinel is a cloud-native security information and event management *(SIEM)* solution that provides intelligent security analytics. **Microsoft Sentinel** can interact with *TAXII* servers using the Threat Intelligence - TAXII data connector. For more details on Microsoft TAXII configuration, see the Microsoft documentation.

#### Procedure

- 1. Open Microsoft Sentinel.
- 2. Select the Threat Intelligence TAXII data connector for Microsoft Sentinel.
- 3. In the bottom right section, select **Open connector page**.

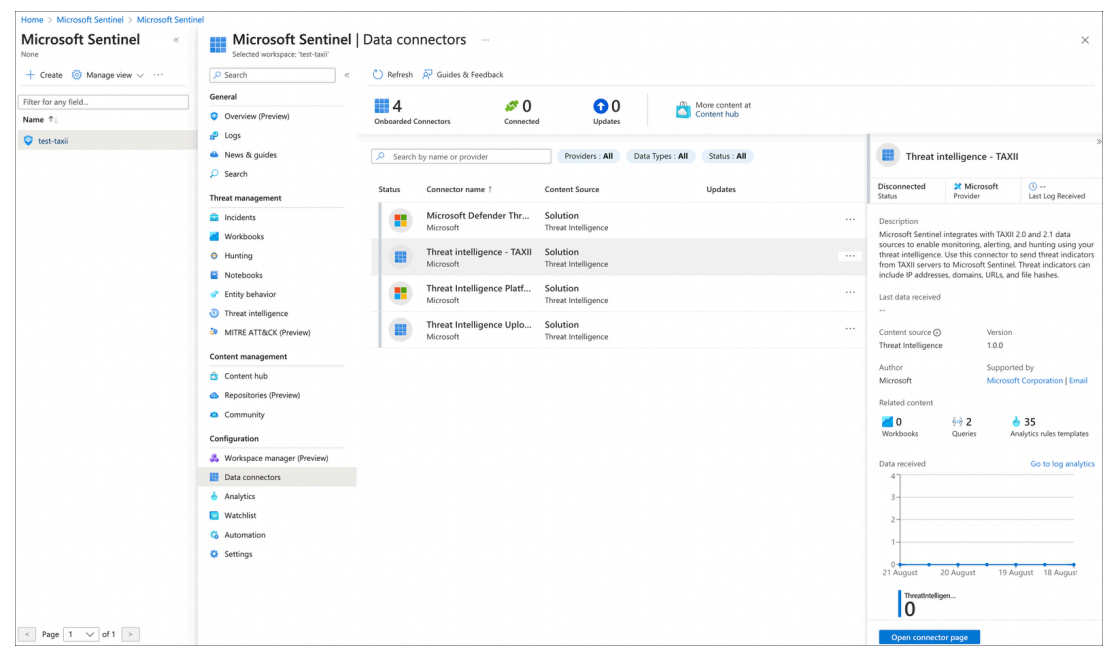

The connector settings for **Microsoft Sentinel** show.

4. Use the <code>/root/</code> endpoint to add each collection individually for  $\ensuremath{\text{Microsoft}}$ 

#### Sentinel.

| Configuration                                        |                                                                                                    |
|------------------------------------------------------|----------------------------------------------------------------------------------------------------|
| Configure TAXII convers to stream STIX 2.0 or 2.1 th | reat indicators to Microsoft Sentinel                                                                   |
| You can connect your TAXII servers to Microsoft Sent | inel using the built-in TAXII connector. For detailed configuration instructions, see the full document |
| Enter the following information and select Add to co | ifigure your TAXII server.                                                                              |
| Friendly name (for server) *                         |                                                                                                    |
| Nozomi_Networks_TAXII                                |                                                                                                    |
| API root URL *                                       |                                                                                                    |
| https://ti-taxii.nws.nozominetworks.io/root/         |                                                                                                    |
| Collection ID *                                      |                                                                                                    |
| aq6odbpq-5tzs-zonm-yr2p-3djab10n5t6k                 |                                                                                                    |
| Username                                             |                                                                                                    |
| secresearch@nozominetworks.com                       |                                                                                                    |
| Password                                             |                                                                                                    |
| •••••                                                |                                                                                                    |
| Import indicators:                                   |                                                                                                    |
| All available                                        | $\sim$                                                                                                  |
| Polling frequency                                    |                                                                                                    |
| Once an hour                                         | V                                                                                                    |

### Note:

Add

Make sure that you use the /root/ endpoint instead of the discovery endpoint /taxii/.

5. To verify that the operation was successful, make sure that you can see a message on the right.

|                                                                                                    | TAXN connector added     XAXN connector "XAXNProdPhiling" has been added     uscessifully for APR loca UB, "https://i-     taliman.anterimetworkia.(https://i-     taliman.anterimetworkia.(https://i-     taliman.anterimetworkia.enterimetworkia.enterimetworkia.enterimetworkia.enterimetworkia.enterimetworkia.enterimetworkia.enterimetworkia.enterimetworkia.enterimetworkia.enterimetworkia.enterimetworkia.enterimetworkia.enterimetworkia.enteri |
|----------------------------------------------------------------------------------------------------|----------------------------------------------------------------------------------------------------|
| Induction                                                                                                    |                                                                                                    |
| TAXE Server: TAXE 2.0 or TAXE 2.1 Server UR and Callection ID.                                                                                                    |                                                                                                    |
| Configuration                                                                                                    |                                                                                                    |
| Configure TAXII servers to stream STX 2.0 or 2.1 threat indicators to Microsoft Sentinel                                                                          |                                                                                                    |
| You can connect your TAXII servers to Microsoft Sentinel using the built-in TAXII connector. For detailed configuration instructions, see the full documentation. |                                                                                                    |
| Enter the following information and select Add to configure your TAXB server.                                                                                     |                                                                                                    |
| Friendly name (for saver) *                                                                                                    |                                                                                                    |
|                                                                                                    |                                                                                                    |
| API root URL *                                                                                                    |                                                                                                    |
|                                                                                                    |                                                                                                    |
| Collection ID *                                                                                                    |                                                                                                    |
|                                                                                                    |                                                                                                    |
| Usenane                                                                                                    |                                                                                                    |
| Passood                                                                                                    |                                                                                                    |
|                                                                                                    |                                                                                                    |
| Import indicators:                                                                                                    |                                                                                                    |
| R most one day old v                                                                                                    |                                                                                                    |
| Poling frequency                                                                                                    |                                                                                                    |
| Once an hour V                                                                                                    |                                                                                                    |
| Add                                                                                                    |                                                                                                    |
| List of configured TAXII servers                                                                                                    |                                                                                                    |
| 0 Seach                                                                                                    |                                                                                                    |

You can now access the indicators from the **Threat Intelligence** page.

| Но | me > Microsoft Sentinel > Microsoft Sentin           | el                    |                             |                     |              |                            |                     |                             |               |                                                 |
|----|------------------------------------------------------|-----------------------|-----------------------------|---------------------|--------------|----------------------------|---------------------|-----------------------------|---------------|-------------------------------------------------|
| »  | Microsoft Sentinel       Selected workspace: "taxii" | Threat intellige      | ence                        |                     |              |                            |                     |                             |               | ×                                               |
|    | 🔎 Search                                             | 🖒 Refresh 🕂 Add r     | new  Import 🗸 🔞 /           | Add tags 📋 Delete   | e 📑 Columns  | Threat intelligence workbo | ook 🛛 🔗 Guides & Fe | edback                      |               |                                                 |
|    | r Logs                                               | ~ ~                   |                             |                     |              |                            |                     |                             |               |                                                 |
|    | News & guides                                        | U O                   |                             |                     |              |                            |                     |                             |               |                                                 |
|    | Search                                               | Tuero                 | T Indicators                | in sources          |              |                            |                     |                             |               |                                                 |
|    | Threat management                                    | Search by name, value | ues, description or tags    | Type : All          | Source : All | Threat Type : All          | V More (2)          | Malicious U                 | RL - http://1 | 15.60.225.73:41972/i                            |
|    | Incidents                                            | D Norma Av            | Velues                      |                     | T            | 6 A                        | Confidence Av       |                             | 0             | al url                                          |
|    | Workbooks                                            | Name ⊤↓               | Values                      |                     | Types        | Source TU                  | Confidence TJ       | Confidence                  | Alerts ①      | Types                                           |
|    | Hunting                                              | Malicious URL - htt   | p://115.6 http://115.60.22  | 25.73:41972/i       | 🔗 url        | TAXIIProdIOT               |                     |                             |               |                                                 |
|    | Notebooks                                            | Malicious URL - htt   | p://61.52 http://61.52.138  | 8.124:60518/i       | 🔗 url        | TAXIIProdIOT               |                     | Values<br>url :             |               |                                                 |
|    | Entity behavior                                      | Malicious URL - htt   | p://121.2 http://121.206.3  | 7.228:37828/Mozi.m  | 🔗 url        | TAXIIProdIOT               |                     | http://115.60.22            | 5.73:41972/i  |                                                 |
|    | Threat intelligence                                  | Malicious URL - htt   | p://115.5 http://115.56.14  | 7.95:48467/bin.sh   | 🔗 url        | TAXIIProdIOT               |                     | Tags                        |               | Threat types                                    |
|    | MITTE ATTR/CK (Dreavieux)                            | Malicious URL - htt   | p://112.2 http://112.248.1  | 90.229:50632/bin.sh | 🔗 url        | TAXIIProdIOT               |                     | +                           |               | malicious-activity                              |
|    | - Minte Arrace (Terren)                              | Malicious URL - htt   | p://58.25 http://58.252.18  | 3.94:56247/Mozi.m   | 🖉 url        | TAXIIProdIOT               |                     |                             |               |                                                 |
|    | Content management                                   | Malicious URL - htt   | p://108.7 http://108.70.55  | .129:39206/Mozi.a   | 🤗 url        | TAXIIProdIOT               |                     | Description                 |               | Name                                            |
|    | Content hub                                          | Malicious URL - htt   | p://182.1 http://182.120.5  | 7.226:34651/i       | 🔗 url        | TAXIIProdIOT               |                     | Malicious URL inv<br>Trojan | volved with   | Malicious URL -<br>http://115.60.225.73:41972/i |
|    | <ul> <li>Repositories (Preview)</li> </ul>           | Malicious URL - htt   | p://61.3.9 http://61.3.97.2 | 1:59893/Mozi.m      | 🔗 url        | TAXIIProdIOT               |                     |                             |               |                                                 |
|    | Community                                            | Malicious LIRL + htt  | n://119.1 http://119.186.2  | 205 42:38168/bin sh | a url        | TAXIIProdiOT               |                     | Revoked                     |               | Confidence                                      |
|    | Configuration                                        | Malicious URL htt     | p;//117.2 http://117.201.1  | 09 E1/E2642/Mari m  | and and      | TAXIIPredIOT               |                     |                             |               |                                                 |
|    | A Workspace manager (Preview)                        | Mancious URL - htt    | p.//11/.2 http://11/.201.1  | 190.31.33042/MOZI.M |              | TAXIPTODIOT                |                     | Source                      |               | Pattern                                         |
|    | Dete connector                                       | Malicious URL - htt   | p://101.1 nttp://101.108.1  | 101.108:50621/Moz   | or un        | TAXIIProdIOT               |                     | TOIborNIXAL                 |               | [urr:value =<br>'http://115.60.225.73:41972/i'] |
|    |                                                      | Malicious URL - htt   | p://123.1 http://123.14.11  | 2.31:45671/Mozi.m   | ♂ url        | TAXIIProdIOT               |                     |                             |               |                                                 |

#### Results

Microsoft Sentinel has now been configured.

# **Configure ThreatQ**

Follow these steps to add and enable a new TAXII feed integration in ThreatQ, verify indicator ingestion, and monitor the integration's status through the Activity Log.

#### Procedure

- 1. Open ThreatQ.
- 2. Go to Integrations > My Integrations.

| THREATQ 🍞                        | 네 Dashboards              | 🛍 Threat Library             | ▲ Investigations | ਡੰਡ Data Exchange | 습 Integrations                                                                                                    | + Create              | Q I          |        | 0 4      | <b>z</b> 🖂 |
|----------------------------------|---------------------------|------------------------------|------------------|-------------------|----------------------------------------------------------------------------------------------------|-----------------------|--------------|--------|----------|------------|
| Overview<br>Overview             | of Intelligend            | ce by Score                  |                  |                   | Marketplace<br>My Integrations<br>Actions My Integrations<br>Intelligence Feeds & Connectors<br>Operations<br>Matchlist Activity |                       | Ë Sine       | Ce Yes |          |            |
| VERY HIGH                        |                           |                              |                  | 0% (0)            |                                                                                                    |                       |              |        |          |            |
| HIGH                             | •                         |                              |                  | 0% (0)            | You currently don't have any ite                                                                                                 | ns on your watchlist. |              |        |          |            |
| MEDIUM                           | •                         |                              |                  | 0% (0)            |                                                                                                    |                       |              |        |          |            |
| LOW                              | •                         |                              |                  | 0% (0)            | ⊘ Tasks                                                                                                    | Му Ор                 | en Tasks (0) | All O  | pen Task | s (0)      |
| VERY LOW                         | <b>P</b>                  |                              |                  | 0% (0)            |                                                                                                    |                       |              |        |          |            |
| NOT SCORED                       |                           |                              |                  | 0% (0)            | ID • NAME ÷ ASSIGNED TO ÷                                                                                                    | DUE DATE 🗢            |              | STATUS |          |            |
|                                  |                           |                              |                  |                   |                                                                                                    |                       |              |        |          |            |
| 🐼 Incoming I                     | Intelligence              |                              |                  |                   |                                                                                                    |                       |              |        |          |            |
| Before you can view Inco         | oming Intelligence, you n | nust configure one or more a | tive feeds.      |                   |                                                                                                    |                       |              |        |          |            |
| https://3.79.17.127/integrations |                           |                              |                  |                   |                                                                                                    |                       |              |        |          |            |

3. In the top right section, select Add New Integration.

| THREATQ 🎅 | 네 Dashboards                       | 🚻 Threat Library | ▲ Investigations | 🖧 Data Exchange |                  |                        | + Create      | ۹             | ¢ (? | • | Ad |
|-----------|------------------------------------|------------------|------------------|-----------------|------------------|------------------------|---------------|---------------|------|---|----|
|           | My Integratio                      | ıs               |                  |                 |                  | Go To Marketplace      | O Add New Int | egration      |      |   |    |
|           | Q Start typing All (4) Enabled (4) | Disabled (0)     |                  |                 |                  | Type All               | ▼ Clear       | Search Filter | rs   |   |    |
|           | GreyNoise Communit                 | y 🌣              | IPinfo<br>Action | ۵               | Shodan<br>Action | VirusTotal             |               | ٥             |      |   |    |
|           | Version: 1.0.1                     | Enabled          | Version: 1.0.1   | Enabled         | Version: 1.0.1   | Enabled Version: 1.0.1 | (             | Enabled       |      |   |    |

**Result:** A dialog shows.

4. Select Add New TAXII Feed.

| - What woul<br>Nozomi T                     | d you like<br>Feed | to name this feed? ———————————————————————————————————                           |
|---------------------------------------------|--------------------|----------------------------------------------------------------------------------|
| - How often<br>Every Day                    | would you          | u like to pull new data from this feed? ———————————————————————————————————      |
| Discovery                                   | <br>JRL            |                                                                                  |
| Discovery                                   | JRL                | nozominetworks.io/taxii/                                                         |
| Path to the                                 | TAXII Server       | r's Discovery Service                                                            |
| Poll URL (                                  | Optional           | l)                                                                               |
|                                             |                    | g a specific endpoint on the TAXII Server to poll for data. If not supplied, the |
| Optional UF<br>TAXII Client                 | will attempt       | t to determine the appropriate path via the Collections Service.                 |
| Optional UF<br>TAXII Client<br>- Collection | will attempt       | t to determine the appropriate path via the Collections Service.                 |

5. Enter the details in each field.

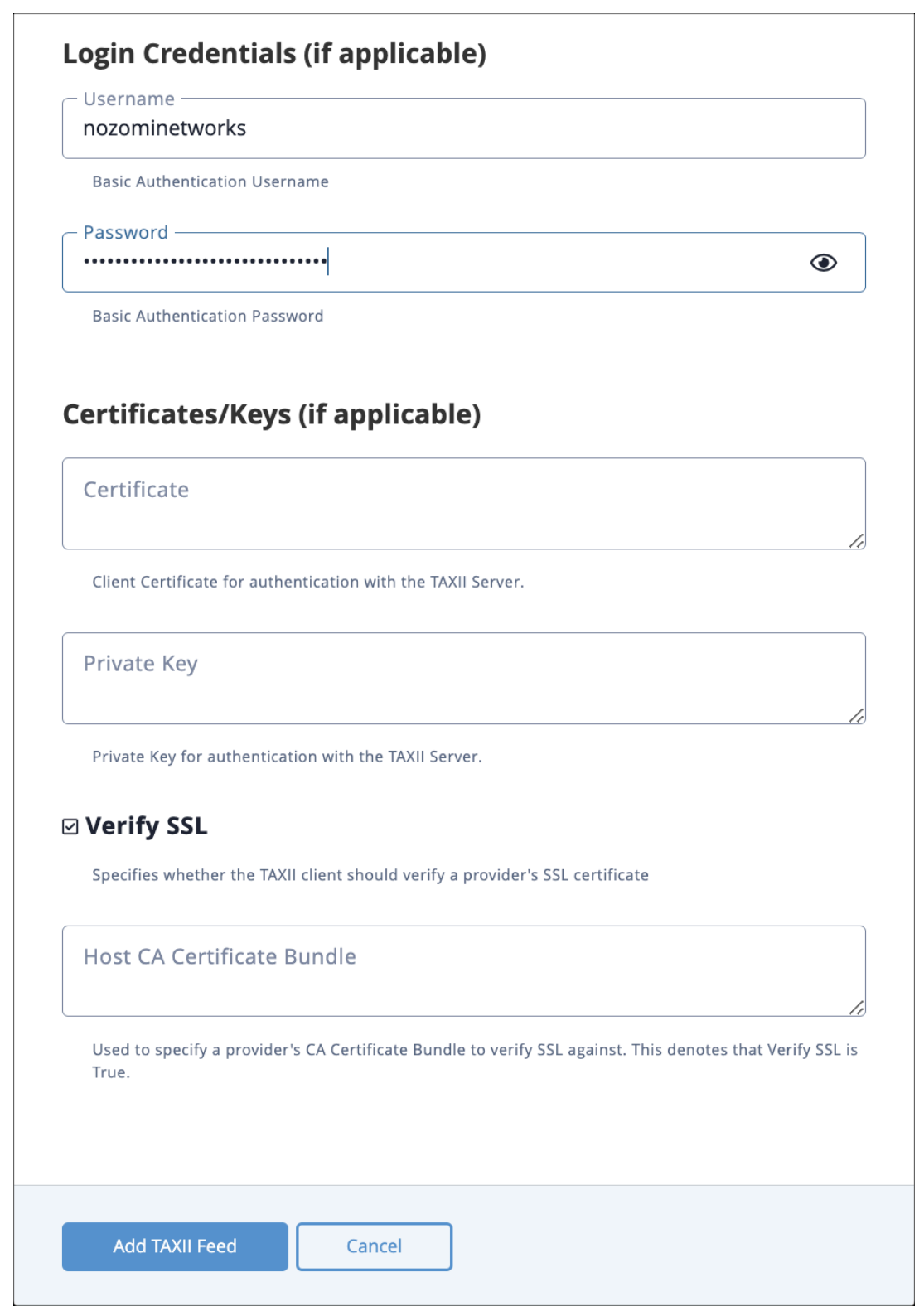

Do not use Collection *identifier (ID)*s, use Collection names.

6. Select Add TAXII Feed.

7. In the **My Integrations** page, select the integration that you just created.

| THREATQ 🍞 | 네 Dashboards         | 🛍 Threat Library | ▲ Investigations | ਡੋਡ Data Exchange | ∑ Integrations                      |                   | + Create Q           | ۰  | o 🌣 | • |
|-----------|----------------------|------------------|------------------|-------------------|-------------------------------------|-------------------|----------------------|----|-----|---|
| 1         | My Integratior       | IS               |                  |                   |                                     | Go To Marketplace | Add New Integration  |    |     |   |
| [         | Q Start typing       |                  |                  |                   |                                     | Type All          | ▼ Category All       | •  |     |   |
| -         | All (5) Enabled (4)  | Disabled (1)     |                  |                   |                                     |                   | T Clear Search Filte | rs |     |   |
|           | GreyNoise Community  | \$               | IPinfo<br>Action | \$                | Nozomi TI Feed                      | Shodan            | ¢                    |    |     |   |
|           | Version: 1.0.1       | Enabled          | Version: 1.0.1   | Enabled           | Category: STD/TAXII<br>Version: 2.0 | Version: 1.0.1    | Enabled              |    |     |   |
|           | VirusTotal<br>Action | ۵                |                  |                   |                                     |                   |                      |    |     |   |
|           | Version: 1.0.1       | Enabled          |                  |                   |                                     |                   |                      |    |     |   |

8. In the top left section, select the toggle to **Enabled**.

| <b>_</b>               | Configuration Activity Log                                                                                                    |
|------------------------|----------------------------------------------------------------------------------------------------|
| 53                     |                                                                                                    |
| <b>7 7</b>             | TAXII Server Version                                                                                                    |
|                        | 2.0                                                                                                    |
|                        | The version of the TAXII Server to poll for data.                                                                                                    |
|                        | Discovery Path URL                                                                                                    |
| Disabled C Enabled     | https://ti-taxii.nws.nozominetworks.io/taxii/                                                                                                    |
| Run Integration        | Path to the TAXII Server's Discovery Service                                                                                                    |
|                        | Poll URI (Ontional)                                                                                                    |
| Uninstall              | Optional URL specific endpoint on the TAXII Server to poil for data. If not supplied, the TAXII Client will attempt to determine the                                 |
| Additional Information | appropriate path via the Collections Service.                                                                                                    |
| Integration Type: Feed | Collection Name                                                                                                    |
| Version: 2.0           |                                                                                                    |
| Accepted Data Types:   | Name of the collection to poll data from                                                                                                    |
|                        | Disable Proxies<br>If true, specifies that this feed should not honor any provies setup in ThreatQuotient.                                                           |
|                        | Cusername                                                                                                    |
|                        | nozominetworks                                                                                                    |
|                        | Basic Authentication Username                                                                                                    |
|                        | Password                                                                                                    |
|                        |                                                                                                    |
|                        | Basic Authentication Password                                                                                                    |
|                        | Client Certificate                                                                                                    |
|                        |                                                                                                    |
|                        | Client Certificate for authentication with the TAYII Server                                                                                                    |
|                        |                                                                                                    |
|                        | Chent Rey                                                                                                    |
|                        |                                                                                                    |
|                        | Private Key for authentication with the TAXII Server.                                                                                                    |
|                        | ✓ Verify SSL                                                                                                    |
|                        | Specifies whether the TAXII client should verify a provider's SSL certificate                                                                                        |
|                        | Host CA Certificate Bundie                                                                                                    |
|                        |                                                                                                    |
|                        | Used to specify a provider's CA Certificate Bundle to verify SSL against. This denotes that Verify SSL is True.                                                      |
|                        | - Set indicator status to                                                                                                    |
|                        | Active                                                                                                    |
|                        |                                                                                                    |
|                        | Run Frequency                                                                                                    |
|                        | Every 30 Days         Next scheduled run:           2023-10-20 11:12am (+02:00)                                                                                      |
|                        | I Send a notification when this feed encounters issues.                                                                                                    |
|                        |                                                                                                    |
|                        | Debug Option: save the raw data response files. We recommend leaving this disabled unless actively troubleshooting an issue because it utilizes a lot of disk space. |
|                        |                                                                                                    |
|                        | Save                                                                                                    |
|                        |                                                                                                    |

- 9. Select Save.
- 10. Select Activity Log.

11. In the **Activity Log Details** section, make sure that the first manual, or scheduled, run shows as **Completed**.

| THREATQ 🌛 🔟 Dashboards 🛍 Thi      | reat Library 🗛 Investigations       | 중 Data Exchange | S Integrations | + Create    | ۹ | <u></u> | 0 | \$ |
|-----------------------------------|-------------------------------------|-----------------|----------------|-------------|---|---------|---|----|
| < Nozomi Tl Feed                  |                                     |                 |                |             |   |         |   |    |
| ப                                 | Configuration<br>Activity Lo        | Activity Log    |                |             | Ø |         |   |    |
|                                   | Manual Run<br>09/14/2023 10:55am    |                 |                | Completed   | • |         |   |    |
| Disabled Disabled Run Integration | Manual Run<br>09/14/2023 09:38am    |                 |                | ✓ Completed | • |         |   |    |
| Uninstall                         | Scheduled Run<br>09/14/2023 09:38am |                 |                | ✓ Completed | • |         |   |    |

12. Make sure that the indicators have been ingested correctly.

| THREAT (?) 🕑 🗠 Dashboards 🗰 Threat Library                                               | 🗛 Investigations 🔗 Data Exchange 🏠 Integrations                                                                                   | 🕂 Create 🔍 🌲 🛞 🛤                                                                                                    |
|------------------------------------------------------------------------------------------|----------------------------------------------------------------------------------------------------|----------------------------------------------------------------------------------------------------|
| < Nozomi Tl Feed                                                                         |                                                                                                    |                                                                                                    |
| ப                                                                                        | Configuration Activity Log Activity Log Details                                                                                   | c k                                                                                                    |
| Disabled C Enabled<br>Ruin Integration<br>Uninstall                                      | Scheduled Run<br>69/02/223 09/12am<br>Data Requested<br>Run Started 09/02/023 09/12am<br>© Response Received<br>09/02/023 09/34am | Completed                                                                                                    |
| Additional Information<br>Integration Type: Feed<br>Version: 2.0<br>Accepted Data Types: | Query Range<br>08/21/2023 09:12am to 09/20/2023<br>09:12am<br>Deveload of files<br>Password: threato<br>Deveload Pres             | Ingestion Summary<br>1 Identity<br>2 Identity Attributes<br>2 Identity Attributes<br>78784 Indicator Attributes<br>10 Malware<br>2 334 Malware Attributes<br>2 25465 Signatures<br>78205 Signature Attributes |
|                                                                                          |                                                                                                    |                                                                                                    |

### Results

ThreatQ has been configured.

# **Configure QRadar**

Do this procedure to integrate a new TAXII feed into QRadar to enhance threat intelligence capabilities. This procedure covers adding the feed, ensuring full indicator ingestion, and monitoring the integration via the Activity Log for optimal security posture.

### About this task

### Note:

The Threat Intelligence application version 2.4.2, and earlier, has a bug that can lead to only partial ingestion of the TAXII data. IBM is aware of the bug.

### Procedure

- 1. Download QRadar from the IBM website.
- 2. Go to Admin > Extensions Management.

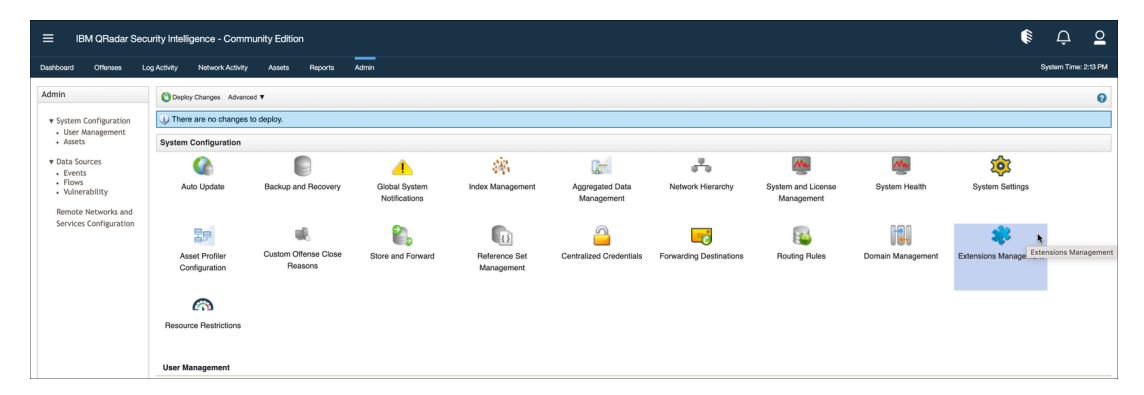

3. Select All items.

4. Make sure that you have the latest version of the Threat Intelligence app installed.

| insions management                                                                                                    | Search by extension name                                                                                                    | Q         |            | IBM Security App Exchang |
|----------------------------------------------------------------------------------------------------|----------------------------------------------------------------------------------------------------|-----------|------------|--------------------------|
| LITEMS INSTALLED NOT INSTALLED                                                                                                    |                                                                                                    |           |            | Add                      |
| 1e                                                                                                    |                                                                                                    | Status    | Author     | Added On 👻               |
| Threat Intelligence – QRadar v7.3.3 F                                                                                                    | ×<br>P9+/7.4.1 FP2+<br>my threat intelligence feed using the                                                                               | Installed | IBM QRadar | August 23, 2023          |
| open standard STIX and TAXII formats, and to deploy to<br>correlation, searching, and reporting. For example, you<br>collections of dangerous IP addresses from IBM X-For-<br>raise the magnitude of any offense that includes IP add<br>Uninstall<br>Contents:<br>Contents:<br>Contents:<br>Reference Data Collections (51) | he data to create custom rules for<br>can use the App to import public<br>te Exchange and create a rule to<br>resses from that watch list. |           |            |                          |

5. Select Threat Intelligence.

|           | BM QRadar | l p.<br>Y    |                  |        |         |       |                |       |       |                  |                         |                     |                      |   |          | (        | Ċ          | <u> </u> |
|-----------|-----------|--------------|------------------|--------|---------|-------|----------------|-------|-------|------------------|-------------------------|---------------------|----------------------|---|----------|----------|------------|----------|
| Dashboard | Offenses  | Log Activity | Network Activity | Assets | Reports | Risks | Vuherabilities | Admin | Pulse | Use Case Manager | Nozomi Networks Vantage | Threat Intelligence |                      |   |          | Syste    | em Time: 8 | 57 AM    |
|           |           |              |                  |        |         |       |                |       |       |                  |                         | License: Free Tier  | Expiration Date: N/A |   | Feeds Do | wnloader | 0          |          |
|           |           |              |                  |        |         |       |                |       |       |                  |                         |                     |                      | 4 |          |          |            |          |
|           | Re        | ecent (      | Collectic        | ons    | View Mo | re    |                |       |       |                  |                         |                     |                      |   |          |          |            |          |

- 6. Select Feeds Downloader.
- 7. Select Add Threat Feed > Add TAXII Feed.

|          | IBM QRadar | Ų.                   |                  |           |                   |        |                 |       |       |                  |                         |                     |                      |   |   |    | (III. | Ċ         | <u> </u> |
|----------|------------|----------------------|------------------|-----------|-------------------|--------|-----------------|-------|-------|------------------|-------------------------|---------------------|----------------------|---|---|----|-------|-----------|----------|
| Dashboar | Offenses   | Log Activity         | Network Activity | Assets    | Reports           | Risks  | Vulnerabilities | Admin | Pulse | Use Case Manager | Nozomi Networks Vantage | Threat Intelligence |                      |   |   |    | Sys   | tem Time: | 8:58 AM  |
|          |            |                      |                  |           |                   |        |                 |       |       |                  |                         | License: Free Tier  | Expiration Date: N/A | = | 1 | 17 | ¢     |           | l        |
|          | Threat     | Feed                 | s Down           | load      | er                |        |                 |       |       |                  |                         |                     |                      |   |   |    |       |           |          |
|          |            | reat Feed            | - 🛃 Create       | e Rule Ac | tion <del>-</del> |        |                 |       |       |                  |                         |                     |                      |   |   |    |       |           |          |
|          |            | XII Figed<br>uration | hreat Inte       | lligenc   | e Fee             | ds (4) |                 |       |       |                  |                         |                     |                      |   |   |    |       |           |          |

8. In the **Connection** page, in the **Version** dropdown, select **TAXII 2.0**.

|          | IBM QRadar                                          | ļ.                                       |                            |              |                  |           |               |                  |            |            |                  |             |               |                     |             |                            | (II)    | Ċ º                 |
|----------|-----------------------------------------------------|------------------------------------------|----------------------------|--------------|------------------|-----------|---------------|------------------|------------|------------|------------------|-------------|---------------|---------------------|-------------|----------------------------|---------|---------------------|
| Dashboar | d Offenses                                          | Log Activity                             | Network                    | Activity     | Assets           | Reports   | Risks         | Vulnerabilities  | Admin      | Pulse      | Use Case Manager | Nozomi Netv | vorks Vantage | Threat Intelligence |             |                            | Syn     | stern Time: 9.01 AM |
|          |                                                     |                                          |                            | Add 1        |                  | eed       |               |                  |            |            |                  |             |               |                     |             |                            |         | 0                   |
|          | Threat                                              | Feed                                     | s D                        |              |                  |           |               |                  |            |            |                  |             |               |                     |             | ^                          |         |                     |
|          |                                                     |                                          |                            | Conr         | nection          |           |               |                  |            |            |                  |             |               |                     |             |                            |         |                     |
|          |                                                     |                                          |                            | ТАХ          | II Endpo         | int       | https://      | ti-taxii.nws.no. | ominetwo   | rks.io/roo | t/collections    |             |               | Version             | TAXII 2.0 🗸 |                            |         | -                   |
|          | Client Certifica<br>Client Key No<br>Collection y6I | https://te<br>None<br>opc38c-bxvz-4      | ti-taxi<br>19ga-y9         | Auth<br>Meti | ienticati<br>hod | on        |               | Basic            |            |            |                  |             |               |                     | ~           | 2023, 12:52:38 P<br>) mins |         |                     |
|          |                                                     |                                          | iPs                        | Use          | rname            | nozomir   | ietworks      |                  |            |            | Pas              | sword       |               |                     |             | F                          |         | -                   |
|          |                                                     |                                          |                            | If you       | i need to a      | add a Cli | ent Certifica | ite, please upl  | oad the PE | M file be  | low.             | Kev         |               |                     |             | 2023, 12:14:28 P<br>) mins |         |                     |
|          |                                                     |                                          |                            |              | Choose fil       | 8         |               |                  |            |            | Ch               | oose file   |               |                     |             | F                          |         |                     |
|          |                                                     |                                          |                            |              |                  |           |               |                  |            |            |                  |             |               |                     |             | 2023, 12:21:31 P           |         | 1                   |
|          |                                                     | pc38c-bxvz-<br>pe AddressO<br>Anonymizer | 19ga-y9<br>bjectTyr<br>IPs |              |                  |           |               |                  |            |            |                  |             |               | Discover Q          | Cancel ⊗    | - F                        |         |                     |
|          |                                                     |                                          |                            |              |                  |           |               |                  |            |            |                  |             |               |                     |             |                            |         |                     |
|          |                                                     | ne<br>🚍 🧿                                |                            |              |                  |           |               |                  |            |            |                  |             |               |                     | Poll Inter  |                            | 4∎ 12 , | 1:02 PM             |

- 9. Enter the details as necessary in the other fields. Make sure the endpoint string has /root/collections at the end.
- 10. Select **Discover**.
- 11. Select Parameter.
- 12. From the **Collections** dropdown, select the applicable option.

| :=,,    | IBM QRadar    | 2            |         |                                                              |                                                                                         |                                                                                                |                                                                   |                                     |       |          |              |              |             |                     |               |          | ( | Ļ           | <u> </u> |
|---------|---------------|--------------|---------|--------------------------------------------------------------|-----------------------------------------------------------------------------------------|------------------------------------------------------------------------------------------------|-------------------------------------------------------------------|-------------------------------------|-------|----------|--------------|--------------|-------------|---------------------|---------------|----------|---|-------------|----------|
| Dashboa | rd Offenses   | Log Activity | Network | Activity As                                                  | isets Repo                                                                              | rts Risks                                                                                      | Vulnerabilities                                                   | Admin                               | Pulse | Use Case | e Manager    | Nozomi Netwo | nks Vantage | Threat Intelligence |               |          |   | ystem Time: | 9:13 AM  |
|         | Threat        | Feed         | s D     | Add TA                                                       | XII Feed                                                                                | Paramet                                                                                        | er                                                                | Summar                              |       |          |              |              |             |                     |               | · •      |   |             |          |
|         |               |              |         | Colle                                                        | ections                                                                                 | Hacking                                                                                        | -<br>rameworks                                                    |                                     |       |          | Obse<br>Type | rvable       | IPv4 Add    | Iress               |               |          |   |             |          |
|         |               |              |         | Polli<br>Inter                                               | ng<br>vals                                                                              | Daily                                                                                          |                                                                   |                                     |       |          | Poll I       | nitial Date  | 3 months    | ago                 |               |          |   |             |          |
|         | . <b>()</b> N |              |         | Refe                                                         | rence Set                                                                               | Anonymi                                                                                        | ter IPs                                                           |                                     |       |          |              |              | agement 📑   |                     | Add +         |          |   |             |          |
|         |               |              |         | Endpoi<br>Collect<br>Observ<br>Poll Ini<br>Polling<br>Refere | int https://ti-<br>tion 56a158<br>rable Type<br>tial Date V<br>Interval 1<br>nce Set An | taxii.nws.nozo<br>72-9565-4f3a<br>AddressObjec<br>/ed, 14 Jun 20<br>440minutes<br>onymizer IPs | minetworks.io/<br>9975-3404163<br>tType:ipv4-adc<br>23 13:14:25 G | root/collectio<br>69a4d<br>Ir<br>MT | ons   |          |              |              |             |                     |               | ✓ of 1 p |   |             |          |
|         |               |              |         |                                                              |                                                                                         |                                                                                                |                                                                   |                                     |       |          |              |              |             |                     |               |          |   |             |          |
|         | <b>()</b> N   |              |         |                                                              |                                                                                         |                                                                                                |                                                                   |                                     |       |          |              |              |             |                     |               |          |   |             |          |
|         |               |              |         | Items                                                        | per page:                                                                               | 3 ~ 1-1                                                                                        | of 1 items                                                        |                                     |       |          |              |              |             |                     | of 1 page 🕢 🕨 | ✓of 1 p  |   |             |          |
|         |               |              |         |                                                              |                                                                                         |                                                                                                |                                                                   |                                     |       |          |              |              | Previou     | is ← Next           | → Cancel ⊗    | ¥        | k |             |          |

- 13. From the **Observable Type** dropdown, select the applicable indicator type.
- 14. To the right of **Reference Set Management**, select **Add**.
- 15. In the bottom right section, select Next.

16. In the **Summary** page, select **Save**.

| Deabloard       Otherwise       Log Adulty       Needer Market       Register       Register       Name       Register       Name       Register       Name       Register       Name       Register       Name       Register       Register </th <th><del>م</del></th> <th>stem Time:</th> <th>9:14 AM</th>                                                                                                    | <del>م</del> | stem Time: | 9:14 AM |
|----------------------------------------------------------------------------------------------------|--------------|------------|---------|
| Add TAXII Feed Add TAXII Feed Add Taxii Feed Add Taxii Feed Add Taxii Feed Add Taxii Feed Add Threat Feeds D Add Threat Feeds D |              |            |         |
| Politing Interval 1400minutes<br>References Set Anommere IPs<br>Items per page: 5 v 1-1 of 1 tems 1 v of 1 page 4 >                                                                                                    |              |            |         |
| Weite per page:     5 v     0-0     v     of 1                                                                                                    |              |            |         |

17. You can now select **Poll Now** to force the indicator collection.

| IE    | M QRadar                                            |                           |                   |          |         |           |                 |        |       |                  |                     |                           |                               |                            |        | (III) | Ļ         | <u>o</u>    |
|-------|-----------------------------------------------------|---------------------------|-------------------|----------|---------|-----------|-----------------|--------|-------|------------------|---------------------|---------------------------|-------------------------------|----------------------------|--------|-------|-----------|-------------|
| board | Offenses                                            | Log Activity              | Network Activity  | Assets   | Reports | Risks     | Vulnerabilities | Admin  | Pulse | Use Case Manager | Nozomi Networks Var | ntage Threat Intelligence |                               |                            |        |       | System Ti | me: 9:14 AM |
|       |                                                     |                           |                   |          |         |           |                 |        |       |                  |                     | License: Free Tier        | Expiration Date: N/A          | = 8                        | Ū      | 76    | 9 ()      |             |
| Т     | hreat                                               | Feed                      | s Down            | load     | er      |           |                 |        |       |                  |                     |                           |                               |                            |        |       |           |             |
|       |                                                     | eat Feed                  | <del>-</del>      | e Rule A | ction 👻 |           |                 |        |       |                  |                     |                           |                               |                            |        |       |           |             |
|       | <ul> <li>Confi</li> </ul>                           | gured T                   | hreat Inte        | lligend  | e Fee   | ds (1)    |                 |        |       |                  |                     |                           |                               |                            |        |       |           |             |
|       |                                                     | https://t                 | ti-taxii.nws.     | nozom    | inetwo  | rks.io/ro | oot/colled      | ctions |       |                  |                     |                           |                               |                            | 4      | 1 🖉 i | Ū         |             |
|       | lient Certificati<br>lient Key Nor<br>ollection 56a | None<br>ne<br>15872-9565- | 413a-9975-34041   | 16369a4d |         |           |                 |        |       |                  | 27                  | 1 27                      | Last Poll 9/<br>Poll Interval | 14/2023, 1:15<br>1440 mins | :14 PM |       |           |             |
|       | bservable Typ                                       | AddressOl                 | bjectType:ipv4-ac | dr       |         |           |                 |        |       | Signatures re    | ceived last poll    | Total signatures receiv   | ed                            |                            |        |       |           |             |
|       | eterence Set                                        | Anonymizer                | IPS               |          |         |           |                 |        |       |                  |                     |                           |                               |                            |        |       |           |             |
|       | ltems per pa                                        | ge: 5 🗸                   | 1-1 of 1 item     | is       |         |           |                 |        |       |                  |                     |                           |                               | 1 ∨ of                     | 1 page | •     | •         |             |

### Results

**QRadar** has been configured.

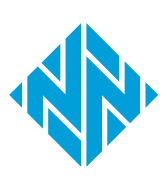

# **Chapter 4. Troubleshooting**

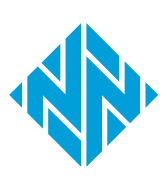

### Error message: HTTP 401 Unauthorized

#### **Possible cause**

This error will show if the incorrect credentials were used.

#### Procedure

Make sure that the user is using the correct credentials that were provided to them.

If none of the previous solutions work, please contact our Customer Support team.

### Error message: HTTP 404 Not found

#### **Possible cause**

The incorrect discovery, or root, URL has been used.

#### Procedure

Make sure that the discovery URL used in the configuration is correct.

#### Procedure

Make sure that the root URL used in the configuration is correct.

If none of the previous solutions work, please contact our Customer Support team.

## Error message: HTTP 406 Not Acceptable

### **Possible cause**

This error will show if the client sent a *hypertext transfer protocol (HTTP)* header, which the server cannot accept. The expected header can be found in the official TAXII 2.0 specification. This might happen if the client is not correctly configured to use TAXII 2.0 as its protocol, and instead uses TAXII 1.x or TAXII 2.1.

#### Procedure

- 1. Make sure that you specify that the server is TAXII 2.0.
- 2. If this does not solve the problem, contact our Customer Support team with this information:
  - $^{\circ}$  The name of the client
  - The version of the client
  - All logs that you can export
  - A timestamp of when the error occurred

### Note:

This information will be extremely valuable for further debugging.

# Glossary

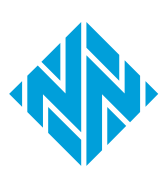

#### Cyber threat intelligence

CTI collects and analyzes information on cyber threats and vulnerabilities, providing insights for organizations to proactively understand, prevent, and mitigate cyberattacks. To do this, it learns about the tactics, techniques, and procedures of attackers.

#### Hypertext Transfer Protocol

HTTP is an application layer protocol in the Internet protocol suite model for distributed, collaborative, hypermedia information systems. HTTP is the foundation of data communication for the World Wide Web, where hypertext documents include hyperlinks to other resources that the user can easily access, for example by a mouse click or by tapping the screen in a web browser.

#### Identifier

A label that identifies the related item.

#### Internet of Things

The IoT describes devices that connect and exchange information through the internet or other communication devices.

#### **Open Virtual Appliance**

An OVA file is an open virtualization format (OVF) directory that is saved as an archive using the .tar archiving format. It contains files for distribution of software that runs on a virtual machine. An OVA package contains a .ovf descriptor file, certificate files, an optional .mf file along with other related files.

#### **Operational Technology**

OT is the software and hardware that controls and/ or monitors industrial assets, devices and processes.

#### Security Information and Event Management

SIEM is a field within the computer security industry, where software products and services combine security event management (SEM) and security information management (SIM). SIEMs provide real-time analysis of security alerts.

#### Structured Threat Information Expression

STIX<sup>™</sup> is a language and serialization format for the exchange of cyber threat intelligence (CTI). STIX is free and open source.

### Tactics, techniques, and procedures

TTPs are the patterns of behavior that describe how cyber adversaries operate, encompassing their strategies (tactics), tools and methods (techniques), and specific procedures for executing attacks. Understanding TTPs aids in predicting and defending against future cyber threats.

#### Trusted Automated Exchange of Indicator Information

TAXII is a protocol for the exchange of cyber threat intelligence (CTI) online. It is often used with Structured Threat Information Expression (STIX) to share detailed threat information.

#### Uniform Resource Locator

An URL is a reference to a resource on the web that gives its location on a computer network and a mechanism to retrieving it.

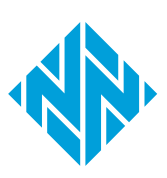